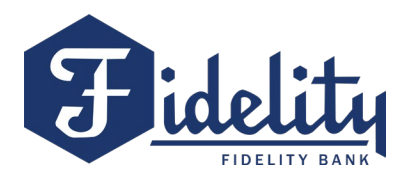

# **BOLB Token Authentication Setup**

The system prompts the user to set up and verify their identity after clicking "Pay" on any ACH or Wire Origination transaction -OR- follow the steps below to complete the VIP Access Token setup within My Settings.

1. Log in to your Fidelity Bank Business Online banking profile.

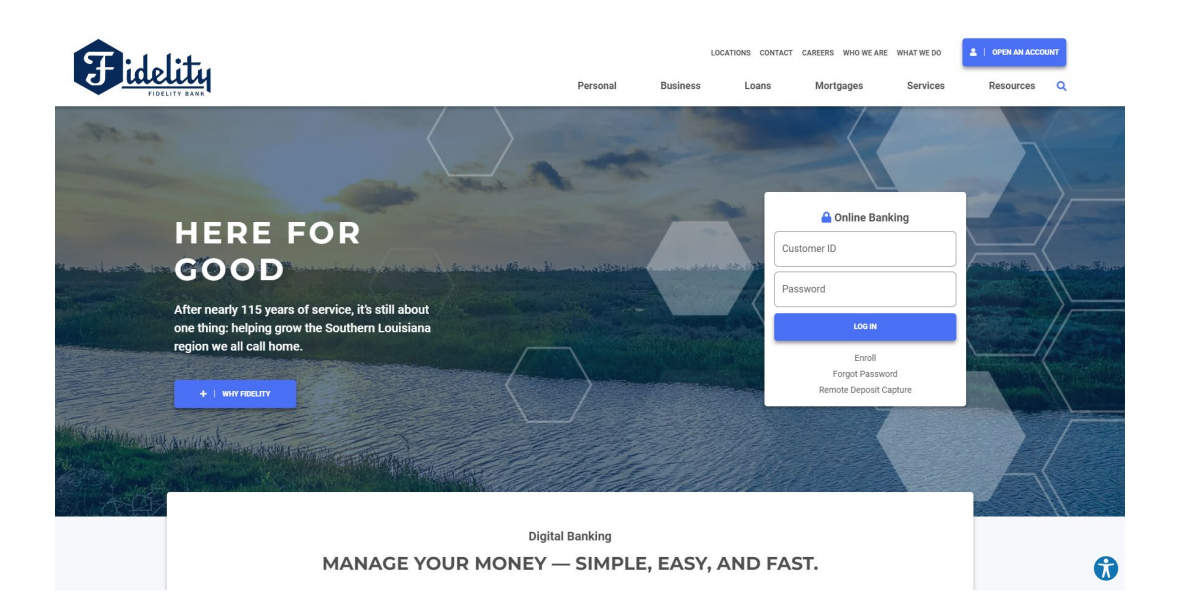

2. Click on "My Settings" in the top right-hand corner of the home page.

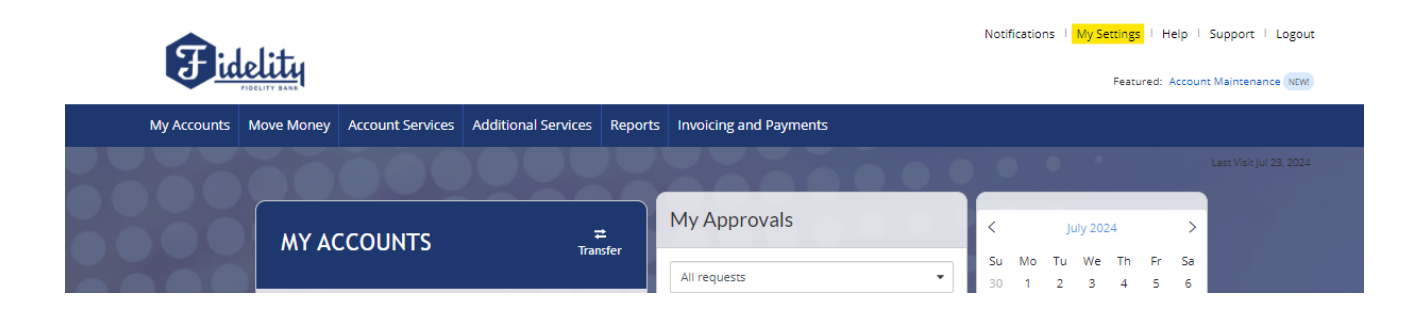

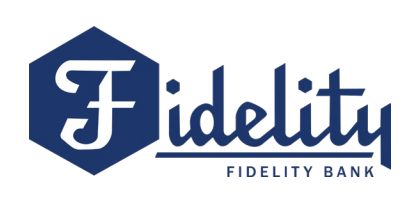

3. Click on "Edit" next to Security options.

| Personal information                 | on                                                               |
|--------------------------------------|------------------------------------------------------------------|
|                                      |                                                                  |
| Primary email   <u>Edit</u>          |                                                                  |
| Business Information                 | Fidelity Bank<br>830 W CAUSEWAY APPROACH<br>MANDEVILLE, LA 70471 |
| Login & Security                     |                                                                  |
| Username   <u>Edit</u>               |                                                                  |
| Password   Edit                      | *****                                                            |
| Security options <mark>  Edit</mark> | Enable for text 🗸                                                |
|                                      |                                                                  |

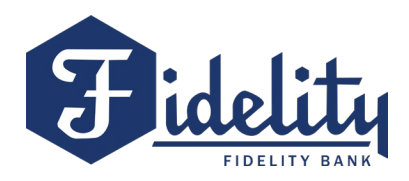

4. Click on >How do I get a VIP Access token? This link will take you to <u>Symantec</u> <u>VIP's website</u>. It will ask you for permission to leave the Fidelity Bank site.

| Confirming you                              | ur identity                                                                                                    |
|---------------------------------------------|----------------------------------------------------------------------------------------------------|
| If we do not recognize yo<br>methods below. | our computer or device, we confirm your identity by one of the                                                                                                    |
| By phone                                    | Confirm your identity by responding to a text or call<br>to a phone you have handy.<br>+ 1 	 Add another number                                                                                                    |
| By security token                           | Use a VIP Access <sup>™</sup> token to confirm your identity.<br>Enter credential ID<br>Where can I find the credential ID?<br>What is VIP Access <sup>™</sup> token, and how does it<br>work?<br>How do I get a VIP Access <sup>™</sup> token? |
| By email                                    | OFF<br>Receive one-time security codes by your primary<br>email address,<br>Update primary email                                                                                                    |
| Current<br>password                         | Password show                                                                                                    |
| Save Cancel                                 |                                                                                                    |

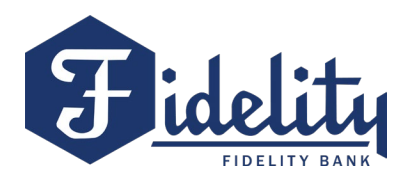

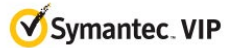

| No SM V IS 2<br>VIP Access<br>CREDENTIAL ID<br>SYMC 8187 4897<br>SECURITY CODE<br>645943<br>10<br>VIP Access<br>CREDENTIAL ID<br>SYMC 8187 4897<br>LIP Access<br>CREDENTIAL ID<br>SYMC 8187 4897<br>LIP Access<br>CREDENTIAL ID<br>CREDENTIAL ID<br>SYMC 8187 4897<br>LIP Access<br>CREDENTIAL ID<br>SYMC 8187 4897<br>LIP Access<br>CREDENTIAL ID<br>CREDENTIAL ID<br>CREDEN | <section-header><section-header><text><text></text></text></section-header></section-header> |
|----------------------------------------------------------------------------------------------------|----------------------------------------------------------------------------------------------|
|                                                                                                    |                                                                                              |

5. Click on the "Download" button. This will offer you the options to choose your VIP access.

| Choose your options |                |                                 | Close                                                                           |
|---------------------|----------------|---------------------------------|---------------------------------------------------------------------------------|
| VIP Acce            | ess for Mobile | VIP Acces                       | ss for Computer                                                                 |
| iOS                 | Android        | Mac<br>Mac OS X 10.12 or higher | Windows<br>Windows <sup>*</sup> 8, 8.1, 10 and 11 (native desktop<br>mode only) |

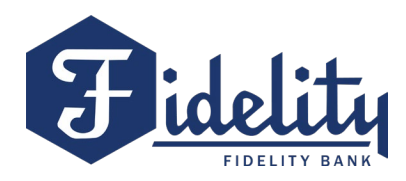

### **VIP ACCESS FOR MOBILE**

iOS – VIP access for iPhone

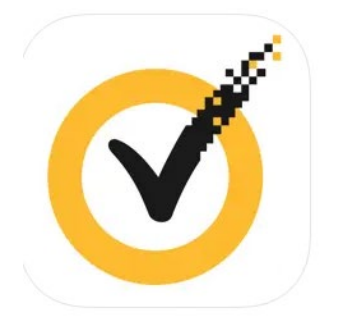

VIP Access for iPhone 4+ Symantec Enterprise Division, Broadcom Inc.

#107 in Business
\*\*\*\* 2.7 • 872 Ratings

Free

Android – VIP Access

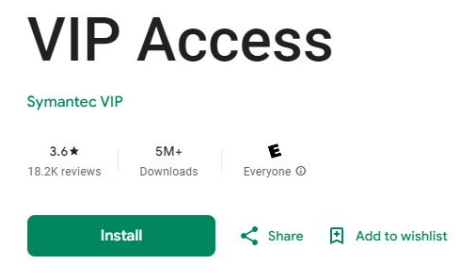

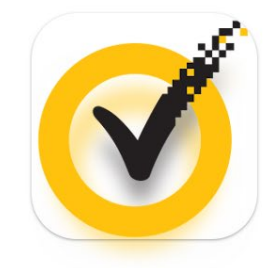

### VIP ACCESS FOR COMPUTER

MAC OS x 10.12 or higher

File will open to start the download. Please follow the instructions to complete the download.

VIPAccessSecurityCode.dmg Open file

Windows 8, 8.1, 10 and 11

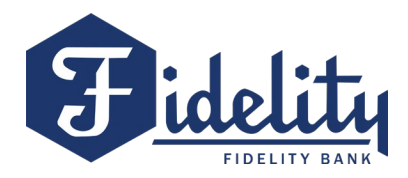

6. File will open to start the download. Please follow the instructions to complete the download.

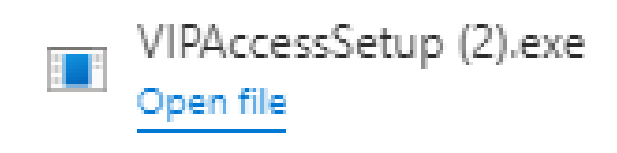

7. After the download of your chosen VIP Access application is complete, register your device/profile application per the prompts to complete the VIP Access enrollment.

Once your VIP access enrollment is complete, go back to your Fidelity Bank Business Online banking profile>My Settings> "Edit" near Security options.

| Personal informati          | on                                                               |
|-----------------------------|------------------------------------------------------------------|
|                             | —                                                                |
| Primary email ∣ <u>Edit</u> |                                                                  |
| Business Information        | Fidelity Bank<br>830 W CAUSEWAY APPROACH<br>MANDEVILLE, LA 70471 |
| Login & Security            |                                                                  |
| Username   <u>Edit</u>      |                                                                  |
| Password   <u>Edit</u>      |                                                                  |
| Security options   Edit     | Enable for text V                                                |

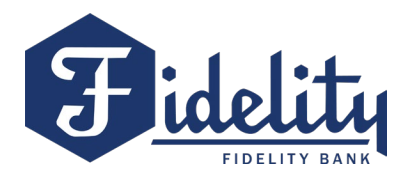

8. From your VIP Token application, you will enter your generated Credential ID: SYMCXXXX XXXX into the By security token section and enter your online banking password to complete the token enrollment. Click Save. Example below.

| ve do not recognize y<br>thods below. | our computer or device, we confirm your identity by one of the                                                                                                    |   |               |
|---------------------------------------|----------------------------------------------------------------------------------------------------|---|---------------|
| By phone                              | Confirm your identity by responding to a text or call<br>to a phone you have handy.<br>+ 1                                                                                                    |   |               |
| By security token                     | Use a VIP Access <sup>™</sup> token to confirm your identity. Enter credential ID  Where can I find the credential ID?  What is VIP Access <sup>™</sup> token, and how does it work?  How do I get a VIP Access <sup>™</sup> token? |   |               |
| By email                              | OFF<br>Receive one-time security codes by your primary<br>email address,<br>lindsey.mautino@bankwithfidelity.com.<br>Update.primary.email                                                                                           | Ξ | VIP Access    |
| Current<br>password                   | Password SHOW                                                                                                    |   | CREDENTIAL ID |

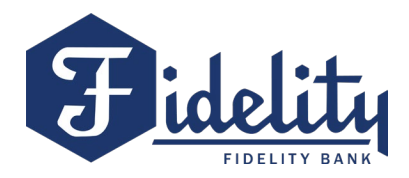

9. After clicking Save with the correct Credenital ID (SYMC code) and your Fidelity OLB password, your profile will update the status of your Token activation.

| Personal informatio            | on                                                               |
|--------------------------------|------------------------------------------------------------------|
|                                |                                                                  |
| Primary email   <u>Edit</u>    |                                                                  |
| Business Information           | Fidelity Bank<br>830 W CAUSEWAY APPROACH<br>MANDEVILLE, LA 70471 |
| Login & Security               |                                                                  |
| Username   <u>Edit</u>         | —                                                                |
| Password   Edit                | ******                                                           |
| Security options   <u>Edit</u> | Token access activated                                           |
|                                |                                                                  |

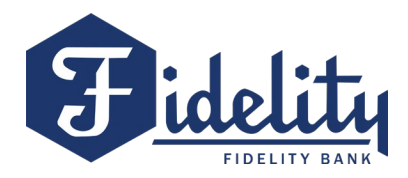

## **Token Authentication Screens**

When completing a transaction via ACH or Wire that requires an approval, the following authentication screen(s) will populate for identity verification.

Business online Banking Screens

| Is this really you?                                                                             | × |
|-------------------------------------------------------------------------------------------------|---|
| For your protection, the action you are trying to perform requires that we verify your identity |   |
| Verifications option(s)?                                                                        |   |
| Use a security device                                                                           |   |
| VIP Token Enter security Code                                                                   |   |
|                                                                                                 |   |

| Is this really you?                                                                             | × |
|-------------------------------------------------------------------------------------------------|---|
| For your protection, the action you are trying to perform requires that we verify your identity |   |
| Wait for the access code to change on your VIP Access token, then enter it here                 |   |
| Enter verification code                                                                         |   |
| Continue                                                                                        |   |

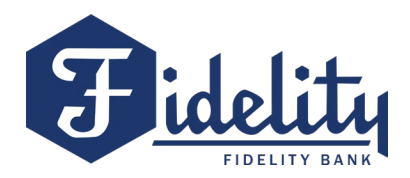

#### VIP Access Platform- depending if you are using App or Web based platform

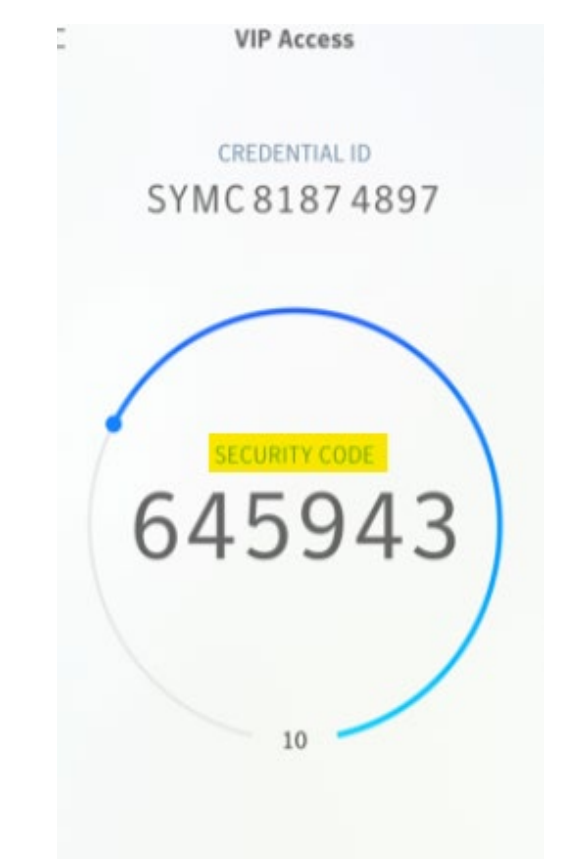